## Anleitung Online-Plattform connect Verlust/Wechsel des Gerätes

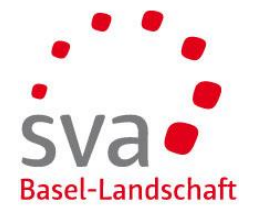

| Anmelden [SVA Basel-Landschaft]    |
|------------------------------------|
| E-Mail-Adresse oder Benutzername * |
| martina.muster@mustermail.ch       |
| Passwort*                          |
| •••••                              |
| Passwort vergessen?                |
| Ich habe einen Zugangscode         |
| Weiter                             |

| Bestätigung SMS-Code                                                                                                    |
|----------------------------------------------------------------------------------------------------|
| Wir haben Ihnen eine SMS auf die Nummer Endzahl 64<br>zugestellt. Bitte geben Sie den erhaltenen SMS-Code ein und<br>klicken Sie auf "Weiter". |
| E-Mail-Adresse 👔                                                                                                    |
| martina.muster@mustermail.ch                                                                                                    |
| SMS-Code* 🕐                                                                                                    |
| SMS-Code erneut senden<br>Verlust/Wechsel meines Gerätes melden                                                                                |
| Zurück Weiter                                                                                                    |

Öffnen der Online-Plattform connect Öffnen Sie folgende Adresse in Ihrem Browser im Internet: www.akisnet.ch/ak013/connect

Eingabe E-Mail-Adresse und Passwort Loggen Sie sich mit Ihrer E-Mail-Adresse und Passwort ein.

Klicken Sie auf «Weiter».

Verlust/Wechsel des Gerätes Klicken Sie auf «Verlust/Wechsel meines Gerätes melden».

## Anleitung Online-Plattform connect Verlust/Wechsel des Gerätes

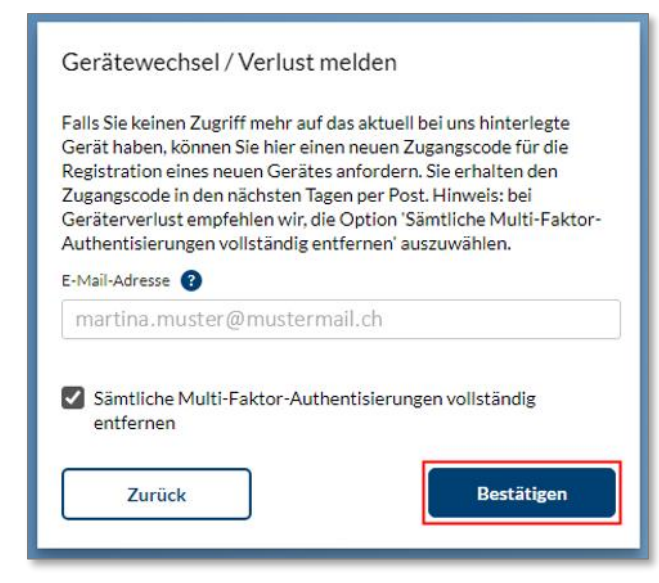

SVa Basel-Landschaft

## Multi-Faktor- Authentisierungen entfernen

Wählen Sie die Checkbox «Sämtliche Multi-Faktor-Authentisierungen vollständig entfernen» an.

Klicken Sie auf «Bestätigen».

## Neuer Zugangscode per Post

Sie erhalten den neuen Zugangscode in den nächsten Tagen per Post. Sobald Sie den Brief erhalten, können Sie erneut die Authentisierung mittels SMS oder OTP einrichten. Siehe dazu die separate Anleitung.